Step 1: install and activate NinjaFirewall

| earch Results | Featured Popular Recommended                                     | Favorites              | Keyword V ninjafirewall                                                          |
|---------------|------------------------------------------------------------------|------------------------|----------------------------------------------------------------------------------|
|               |                                                                  |                        | 4                                                                                |
|               | NinjaFirewall (WP<br>Edition) – Advanced<br>Security             | Active<br>More Details | NinjaScanner – Virus & Activ<br>Malware scan<br>A lightweight, fast and powerful |
|               | A true Web Application Firewall to protect and secure WordPress. |                        | antivirus scanner for WordPress.<br>By The Ninja Technologies Network            |

Step 2: go to NinjaFirewall – Event Notifications and copy the contact email

| 🚺 NinjaFirewall                                    | PHP backtrace                                     |                                                                                          |
|----------------------------------------------------|---------------------------------------------------|------------------------------------------------------------------------------------------|
| Dashboard<br>Firewall Options<br>Firewall Policies | Attach a PHP backtrace to important notifications | Medium verbosity (default)       V         Consult our blog for more info.               |
| Monitoring                                         |                                                   |                                                                                          |
| Anti-Malware                                       | Contact email                                     |                                                                                          |
| Event Notifications                                | oontaet entan                                     |                                                                                          |
| Login Protection                                   | Alerts should be sent to                          | notifications@example.com                                                                |
| Logs                                               |                                                   | Multiple recipients must be comma-separated (e.g., joe@example.org, alice@example.org ). |
| Security Rules                                     |                                                   |                                                                                          |

**Step 3:** go to https://magos-securitas.com/downloads/ and download the configuration file **Step 4:** go to NinjaFirewall – Firewall Options

| 🔊 Appearance        | Firewall configuration |                                                                                               |
|---------------------|------------------------|-----------------------------------------------------------------------------------------------|
| 📂 Plugins           | Export configuration   | Download                                                                                      |
| 👗 Users             |                        | File Check configuration will not be exported/imported.                                       |
| 🗲 Tools             | Import configuration   | Durchsuchen Keine Datei ausnewählt                                                            |
| Settings            |                        | Imported configuration must match plugin version 4.x.                                         |
| 🚺 NinjaFirewall     |                        | It will override all your current firewall options and rules.                                 |
| Dashboard           | Configuration backup   | Available backup files                                                                        |
| Firewall Options    |                        | To restore NinjaFirewall's configuration to an earlier date, select it in th                  |
| Firewall Policies   |                        |                                                                                               |
| Monitoring          |                        |                                                                                               |
| Anti-Malware        | Miscellaneous          |                                                                                               |
| Event Notifications |                        |                                                                                               |
| Login Protection    | Dashboard Widget       | Show the latest $\begin{bmatrix} 4 \\ 0 \end{bmatrix}$ security news on the dashboard widget. |
| Logs                |                        | Set this value to 0 if you want to disable it.                                                |
| Security Rules      |                        |                                                                                               |
| WP+ Edition         |                        |                                                                                               |
| 🏟 NinjaScanner      | Save Firewall Options  |                                                                                               |

## **Step 5:** import the downloaded configuration

|                                                                                           | o Downloads            | Q Suchen                                                                                                    |
|-------------------------------------------------------------------------------------------|------------------------|----------------------------------------------------------------------------------------------------|
| Name                                                                                      |                        | Änderungsdatum v Größe Art                                                                                                    |
| nfwp.4.                                                                                   | 2.1_20200628.dat       | Heute, 20:32 61 KB Dok                                                                                                    |
| 🔊 Appearance                                                                              | Firewall configuration |                                                                                                    |
| 🖌 Plugins                                                                                 | Export configuration   | Download                                                                                                    |
| <ul> <li>▲ Users</li> <li>✓ Tools</li> <li>☑ Settings</li> <li>☑ NinjaFirewall</li> </ul> | Import configuration   | File Check configuration will not be exported/imported.           Durchsuchen         nfwp.4.2.1_20200628.dat           Imported configuration must match plugin version 4.x.         It will override all your current firewall options and rules. |
| Dashboard<br>Firewall Options<br>Firewall Policies                                        | Configuration backup   | Available backup files           To restore NinjaFirewall's configuration to an earlier date, select it in the list and click 'Save Firewall Option's                                                                                               |
| Monitoring<br>Anti-Malware<br>Event Notifications                                         | Miscellaneous          |                                                                                                    |
| Login Protection<br>Logs                                                                  | Dashboard Widget       | Show the latest <b>4 (b)</b> security news on the dashboard widget.<br>Set this value to 0 if you want to disable it.                                                                                                    |
| WP+ Edition                                                                               | Save Firewall Options  |                                                                                                    |

Step 6: submit the page (in some cases you may have to repeat step 6 and 7)

| Tirewall Options              |         |  |
|-------------------------------|---------|--|
| Your changes have been saved. |         |  |
|                               |         |  |
| Firewall protection           | Enabled |  |

 ${\bf Step \ 7: \ go \ to \ NinjaFirewall-Event \ Notifications, \ now \ all \ events \ should \ be \ enabled}$ 

| 🖚 Dashboard                                                    | Fvent Natifications               |                                                                                                    |
|----------------------------------------------------------------|-----------------------------------|----------------------------------------------------------------------------------------------------|
|                                                                | WordPress admin dashboard         |                                                                                                    |
| <ul><li>Pages</li><li>Comments</li></ul>                       | Send me an alert whenever         | An administrator logs in (default)     Someone - user, admin, editor, etc - logs in     No, thanks (not recommended) |
| <ul> <li>Appearance</li> <li>Plugins</li> <li>Users</li> </ul> | Plugins                           |                                                                                                    |
| <ul><li>Tools</li><li>Settings</li></ul>                       | Send me an alert whenever someone | <ul> <li>✓ Uploads a plugin (default)</li> <li>✓ Installs a plugin (default)</li> </ul>                              |
| 💮 NinjaFirewall                                                |                                   | <ul> <li>✓ Activates a plugin</li> <li>✓ Updates a plugin</li> </ul>                                                 |
| Dashboard<br>Firewall Options                                  |                                   | <ul> <li>Ø Deactivates a plugin (default)</li> <li>Ø Deletes a plugin</li> </ul>                                     |
| Firewall Policies<br>Monitoring<br>Anti-Malware                | Themes                            |                                                                                                    |
| Event Notifications                                            | Send me an alert whenever someone |                                                                                                    |

Step 8: go to NinjaFirewall – Event Notifications and paste the contact email from step 2, save the form

| 🚺 NinjaFirewall                                    | PHP backtrace                                                                                                    |
|----------------------------------------------------|----------------------------------------------------------------------------------------------------|
| Dashboard<br>Firewall Options<br>Firewall Policies | Attach a PHP backtrace to important<br>notifications     Medium verbosity (default) ~       Consult our blog for more info. |
| Monitoring                                         |                                                                                                    |
| Anti-Malware                                       | Contact email                                                                                                    |
| Event Notifications                                |                                                                                                    |
| Login Protection                                   | Alerts should be sent to notifications@example.com                                                                          |
| Logs                                               | Multiple recipients must be comma-separated (e.g., joe@example.org,alice@example.org ).                                     |
| Security Rules                                     |                                                                                                    |

Step 9: go to NinjaFirewall – Dashboard

| Lusers            | Firewall Dashboard |                                                                                              |
|-------------------|--------------------|----------------------------------------------------------------------------------------------|
| Tools E Sottings  | Firewall           | Enabled                                                                                      |
| Settings          | Mode               | NinjaFirewall is running in WordPress WAF mode. For better protection, activate its Full WAF |
| 🕡 NinjaFirewall   |                    | Activate Full WAF mode                                                                       |
| Dashboard         |                    |                                                                                              |
| Firewall Options  | Edition            | WP Edition ~ Need more security? Explore our supercharged premium version: NinjaFirewall     |
| Firewall Policies | Version            | 4.3.1 ~ Security rules: 2021-01-27.2                                                         |
| Monitoring        |                    |                                                                                              |
| Anti-Malware      | PHP SAPI           | FPM-FCGI ~ 7.3.25                                                                            |

Step 10: click on "Activate Full WAF mode"

some very little tweaks. But in a few cases, mostly because of some shared hosting plans restrictions, it may simply not work at all. If this happened to you, don't worry: you could still run it in WordPress WAF mode. Despite being less powerful than the Full WAF mode, it offers a level of protection and performance much higher than other security plugins.

| Select your HTTP server and your PHP server API ( SAPI )                                                                                | Nginx + CGI/FastCGI or PHP-FPM (recommended) ∨       View PHPINFO |  |
|----------------------------------------------------------------------------------------------------|-------------------------------------------------------------------|--|
| Select the PHP initialization file supported by your server                                                                             | • .user.ini (recommended)                                         |  |
|                                                                                                    | ) php.ini                                                         |  |
| <ul> <li>Let NinjaFirewall make the necessary changes</li> <li>I want to make the changes myself.</li> </ul>                            | ges (recommended).                                                |  |
| ✓ Enable the sandbox.<br>If there were a problem during the installation, NinjaFirewall would undo those changes automatically for you. |                                                                   |  |
| Finish Installation »                                                                                                    |                                                                   |  |

Step 11: submit the page (scroll down to see the button, the default settings should be fine)

| 🕡 NinjaFirewall (WP Edition)                                                                                                    | Help 🔻   |
|----------------------------------------------------------------------------------------------------|----------|
| Oops! Full WAF mode is not enabled yet.<br>Because PHP caches INI files, you may need to wait up to five minutes before the changes are reloaded by the PHP interpreter. <b>Please wait for 291 seconds</b> befor<br>trying again (you can navigate away from this page and come back in a few minutes). | C)<br>re |

Step 12: NinjaFirewall will create a .user.ini file next to the wp-config.php file

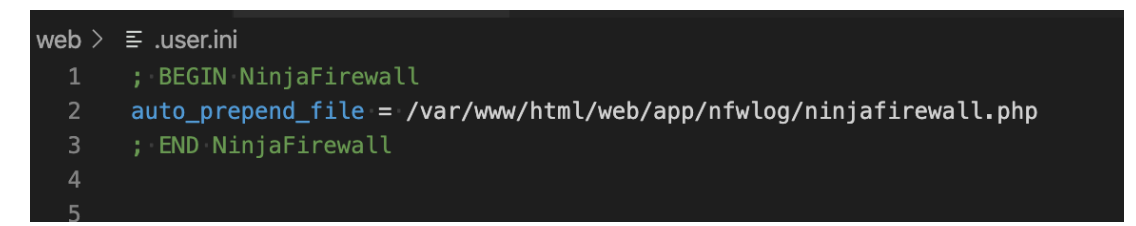

Step 13: after some time the status should be updated (reload the page)

| 差 Tools                               | Firewall Dashboard |                                                                                                    |
|---------------------------------------|--------------------|----------------------------------------------------------------------------------------------------|
| II Settings                           | Firewall           | Enabled                                                                                                    |
| 🚺 NinjaFirewall 🔹                     | Mode               | NinjaFirewall is running in Full WAF mode.                                                                    |
| Dashboard                             | Edition            | WP Edition ~ <u>Need more security? Explore our supercharged premium version: NinjaFirewall (WP+ Edition)</u> |
| Firewall Options<br>Firewall Policies | Version            | 4.2.1 ~ Security rules: 2020-06-26.1                                                                          |
| Monitoring                            | PHP SAPI           | FPM-FCGI ~ 7.3.15                                                                                             |
| Anti-Malware                          |                    |                                                                                                    |

Step 14: go to NinjaFirewall – Monitoring

| 🖚 Dashboard       | 💓 Monitoring                                          |                                                                                                    |
|-------------------|-------------------------------------------------------|----------------------------------------------------------------------------------------------------|
| 🖈 Posts           |                                                       |                                                                                                    |
| 93 Media          | File Check File Guard                                 |                                                                                                    |
| Pages             |                                                       |                                                                                                    |
| Comments          | File Check lets you perform file integrity monitoring | upon request or on a specific interval. To start, create a snapshot of your files by clicking the butto |
| 🔊 Appearance      | Create a snapshot of all files stored in that         | /var/www/html/web/wp/                                                                                   |
| 🖌 Plugins         | directory                                             | Default: /var/www/html/web/wp                                                                           |
| 👗 Users           | Evolution the following files/folders (entional)      |                                                                                                    |
| 🔎 Tools           | Exclude the following files/folders (optional)        | /app/nfwlog/                                                                                            |
| 5 Settings        |                                                       | Full or partial case-sensitive string(s). Multiple values must be comma-separated ( , ).                |
|                   |                                                       | ✓ Do not follow symbolic links (default)                                                                |
| MinjaFirewall     |                                                       |                                                                                                    |
| Dashboard         | Create Snapshot                                       |                                                                                                    |
| Firewall Options  |                                                       |                                                                                                    |
| Firewall Policies |                                                       |                                                                                                    |
| Monitoring        |                                                       |                                                                                                    |
| Anti-Malware      |                                                       |                                                                                                    |

## Step 15: create a snapshot

| 🚺 Monitoring                   |                                                                                                    | Help ¥ |
|--------------------------------|----------------------------------------------------------------------------------------------------|--------|
| Snapshot successfully created. |                                                                                                    | ٥      |
| File Check File Guard          |                                                                                                    |        |
| Last snapshot                  | Created on: Jun 28, 2020 @ 18:37:55 +0000<br>Total files: 2,983<br>Directory: /var/www/html/web/wp<br>Exclusion: /app/nfwlog/<br>Symlinks: do not follow<br>Processing time: 5.29 seconds<br>Download Snapshot Delete Snapshot |        |
| Last changes                   | None                                                                                                    |        |

## Step 16: set scan schedule to daily $\mathbf{S}$

| Options                |                                                                    |
|------------------------|--------------------------------------------------------------------|
| Enable scheduled scans | ○ No (default)                                                     |
|                        | O Hourly                                                           |
|                        | ◯ Twicedaily                                                       |
|                        | <ul> <li>Daily</li> </ul>                                          |
| Scheduled scan report  | • Send me a report by email only if changes are detected (default) |
|                        | ○ Always send me a report by email after a scheduled scan          |
| Save Scan Options      |                                                                    |

## Step 17: click the save button

| Monitoring                    | Help 🔻 |
|-------------------------------|--------|
| Your changes have been saved. | Ø      |
|                               |        |

Step 18: go to File Guard on the same page

| Monitoring                    |          |   |
|-------------------------------|----------|---|
| Your changes have been saved. |          | Ø |
| File Check File Guard         |          |   |
| Enable File Guard             | Disabled |   |
| Save File Guard options       |          |   |

 ${\bf Step \ 19:}$  enable File Guard and click the save button

| Monitoring                                     |                                                                                                    | Help 🔻 |
|------------------------------------------------|----------------------------------------------------------------------------------------------------|--------|
| Your changes have been saved.                  |                                                                                                    | O      |
| File Check File Guard                          |                                                                                                    |        |
| Enable File Guard                              | Enabled                                                                                                    |        |
| Real-time detection                            | Monitor file activity and send an alert when someone is accessing a PHP script that was modified or colless than $10$ $\odot$ hour(s) ago.       | reated |
| Exclude the following files/folders (optional) | e.g., /foo/bar/cache/ or /cache/<br>Full or partial case-sensitive string(s), max. 255 characters. Multiple values must be comma-separated ( , ) |        |
| Save File Guard options                        | Full or partial case-sensitive string(s), max. 255 characters. Multiple values must be comma-separated ( , ).                                    |        |

Step 20: open a new incognito window and open your-domain/wp-content/index.php?f=%00, the request should be blocked and there should be the following information from NinjaFirewall which includes the event ID at the bottom

| O D localhost:8080/wp-content/index.php?f=%00                                                                  | ☆ |
|----------------------------------------------------------------------------------------------------|---|
|                                                                                                    |   |
| Sorry <b>127.0.0.1</b> , your request cannot be processed.<br>For security reasons, it was blocked and logged. |   |
|                                                                                                    |   |
| If you believe this was an error please contact the webmaster and enclose the following incident ID:           |   |
| [ #5962800 ]                                                                                                   |   |

Step 21: go to NinjaFirewall – Logs, the blocked request should now appear there

| <b>9</b> Medien     | Firewall Log Live Log                                                                                                    |
|---------------------|----------------------------------------------------------------------------------------------------|
| 📕 Seiten            | Viewing: firewall 2022-02 (181 bytes)                                                                                                    |
| Kommentare          |                                                                                                    |
| 🔊 Design            | DATE         INCIDENT         LEVEL         RULE         IP         REQUEST           26/Feb/22         19:57:06         #5962800         CRITICAL         2         127.0.0.1         GET /wp-content/index.php - ASCII character 0x00 (NULL byte) |
| 🖌 Plugins           |                                                                                                    |
| 👗 Benutzer          |                                                                                                    |
| 🖋 Werkzeuge         |                                                                                                    |
| 🖪 Einstellungen     |                                                                                                    |
| NinjaFirewall       |                                                                                                    |
| Dashboard           |                                                                                                    |
| Firewall Options    |                                                                                                    |
| Firewall Policies   |                                                                                                    |
| Monitoring          |                                                                                                    |
| Anti-Malware        |                                                                                                    |
| Event Notifications |                                                                                                    |
| Login Protection    |                                                                                                    |
| Logs                |                                                                                                    |

Step 22 (optional): go to NinjaFirewall – Login Protection and use the following settings  $\$ 

| <b>W</b> Login Protection                             |                                                                        |
|-------------------------------------------------------|------------------------------------------------------------------------|
| Enable brute force attack protection                  | Enabled                                                                |
|                                                       |                                                                        |
| Type of protection                                    | Username + Password                                                    |
|                                                       | <ul> <li>Captcha image</li> </ul>                                      |
| When to enable the protection                         | Always enabled                                                         |
|                                                       | When under attack                                                      |
|                                                       |                                                                        |
| Message                                               | Type the characters you see in the picture below:                      |
|                                                       | This message will be displayed above the captcha. Max. 255 characters. |
|                                                       |                                                                        |
| Various options                                       |                                                                        |
| Apply the protection to the xmlrpc.php script as well | Yes                                                                    |
| Enable bot protection                                 | Yes                                                                    |